## Patient View for eCW Televisit

**Confirmation Email**– sent at time of booking **Reminder Email**– sent 30 minutes before appt.

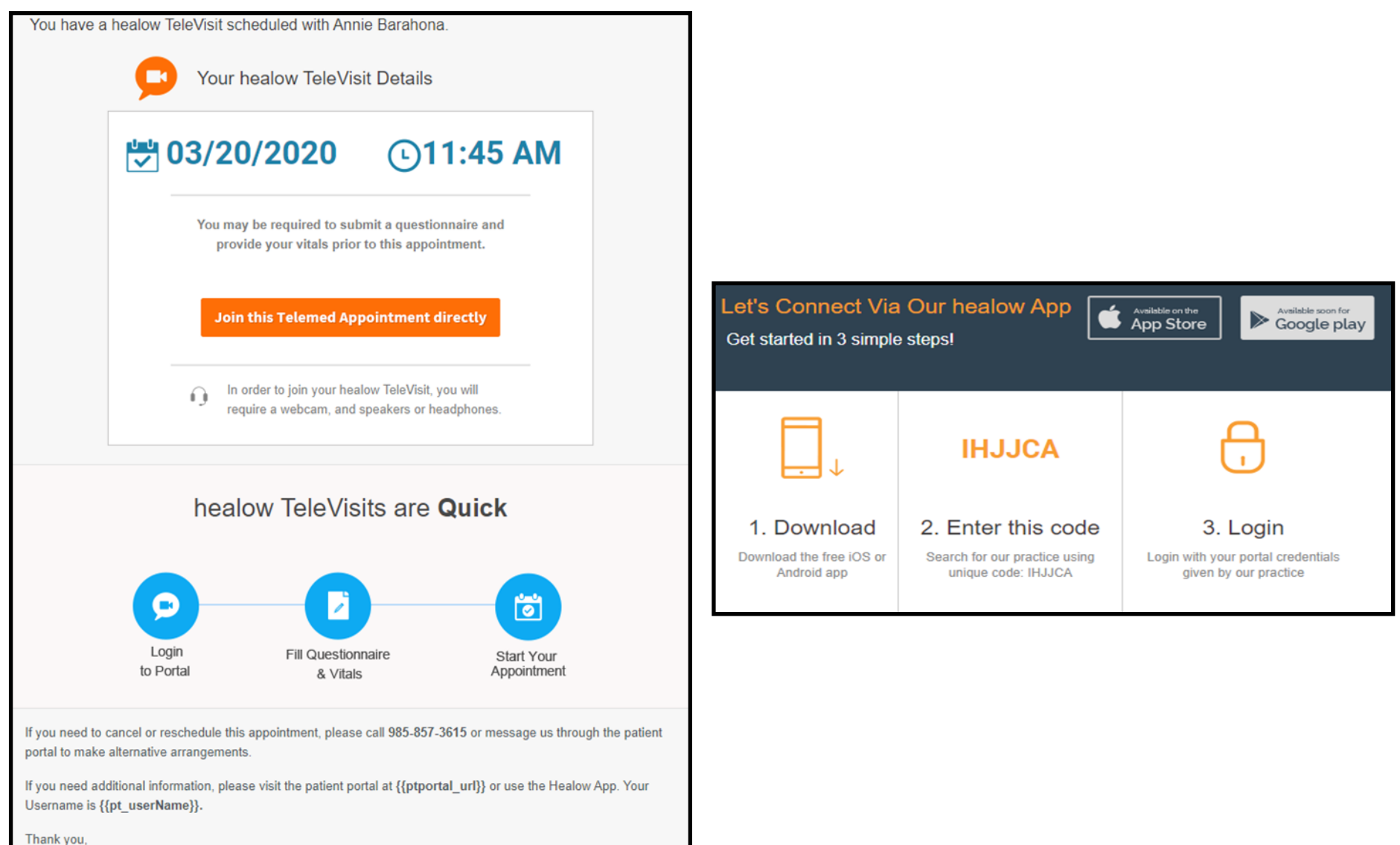

S CNTRL LA HSA PC Terrebonne

**Browser Link**- When the client follows the email link in a Chrome browser they see the following:

|                                                                | healow TeleVisit   Annie Barahona   20 Mar 2020 |                    |                     |                                |  |  |
|----------------------------------------------------------------|-------------------------------------------------|--------------------|---------------------|--------------------------------|--|--|
|                                                                |                                                 | 👌 Vitals           | Compatibility Check | Join the TeleVisit Appointment |  |  |
|                                                                | Height                                          | ft inche           | 5                   |                                |  |  |
|                                                                | Weight                                          | pounds             |                     |                                |  |  |
| They have to submit (even if                                   | Blood Pressure                                  | /                  |                     |                                |  |  |
| signs and complete any ques-                                   | Temperature                                     | F                  |                     |                                |  |  |
| tionnaires we have associated with the visit type (Consent and | Respiratory Rate                                | breaths per minute |                     |                                |  |  |
| Acknowledgement, Financial                                     | Pulse Rate                                      | broathe par minuto |                     |                                |  |  |
| Consent, Telemed Consent)                                      |                                                 | breaths per minute |                     |                                |  |  |
|                                                                |                                                 |                    |                     |                                |  |  |
|                                                                |                                                 |                    |                     |                                |  |  |
|                                                                |                                                 |                    |                     |                                |  |  |
|                                                                | Submit Vitals                                   |                    |                     |                                |  |  |

| (          | Vitals Soin the TeleVisit Appointment                                                                                                    |  | The system then does a com-                                                                                 |  |
|------------|----------------------------------------------------------------------------------------------------|--|----------------------------------------------------------------------------------------------------|--|
|            | patibility check. If everything                                                                                                    |  |                                                                                                    |  |
|            | C Browser<br>Windows 10.0                                                                                                    |  | correct and retest or use a dif                                                                             |  |
| ÖG         | Speaker     Ensure your speakers are working by clicking "Play" below     Rty                                                                                                    |  | ferent device/browser.                                                                                      |  |
| Computer   | Camera<br>Camera not detected. Please close your browser, verify video connections and settings, and try again.                                                                                                    |  |                                                                                                    |  |
|            | Microphone  Default - Stereo Mix (Realtek Audio)                                                                                                    |  |                                                                                                    |  |
| Connection | Video Connection<br>We cannot verify you can broadcast audio/video during your TeleVisit. Please contact your provider's office or click "Help?" above.                                                                                                    |  |                                                                                                    |  |
|            | Image: Standwidth     Standwidth       Your internet connection does not appear suitable for TeleVisits.     Image: Standwidth Standwidth Sta |  |                                                                                                    |  |
|            |                                                                                                    |  | When everything green<br>lights they can proceed to<br>the appt. and will wait for<br>the provider to join. |  |

Healow App- From the Healow Application the patient will see the following:

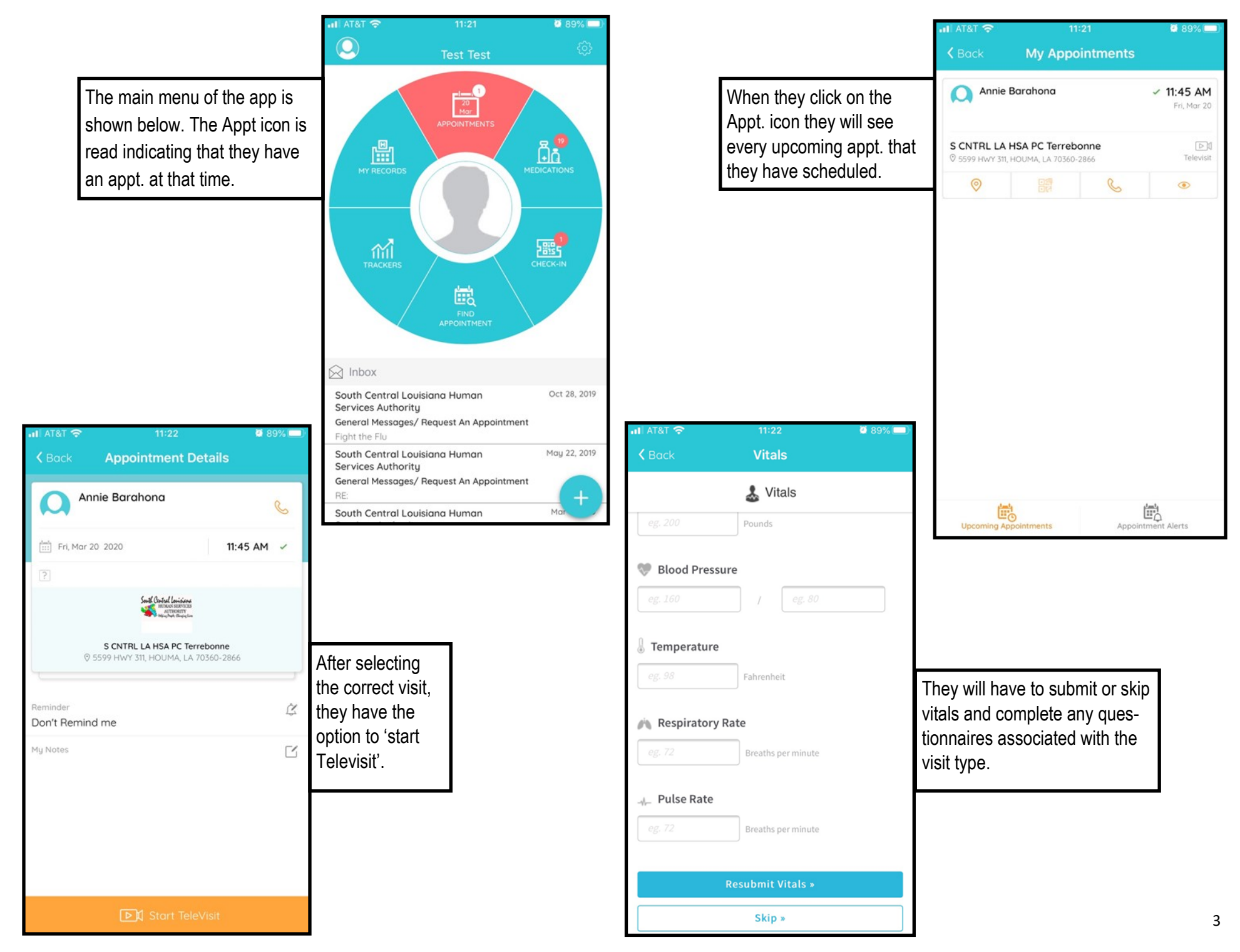

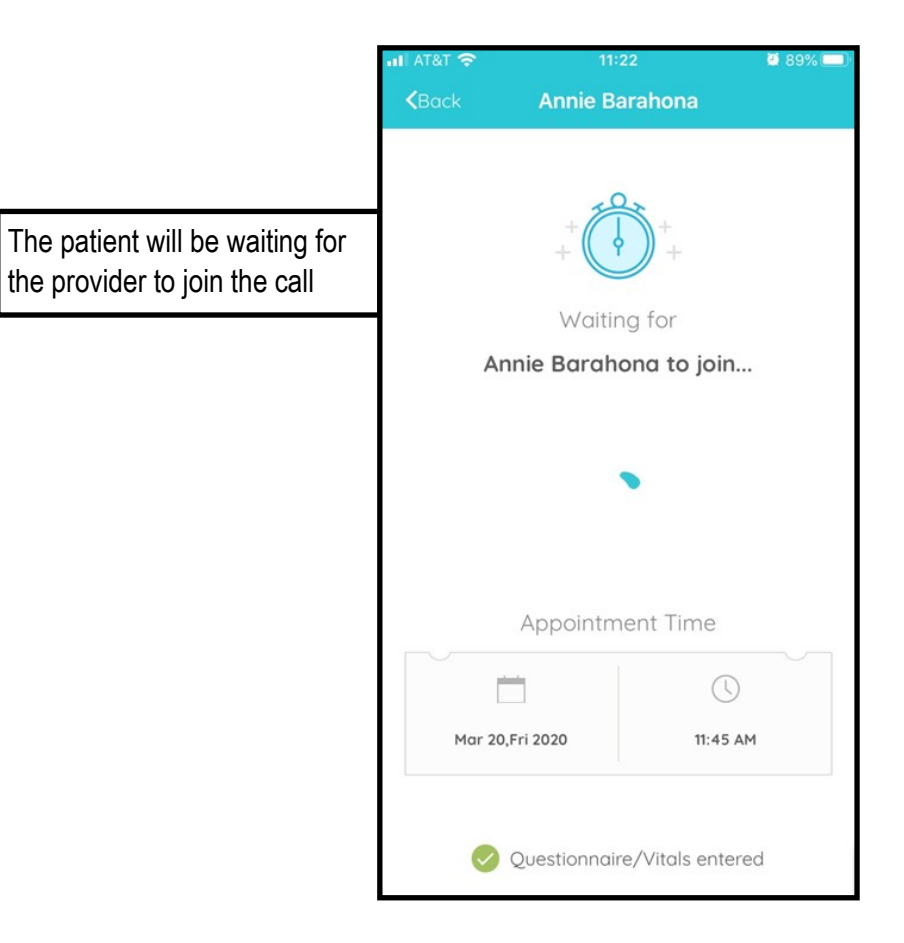

During the Call the patient view is similar to other video chat platforms (facetime, facebook messenger, etc.) with options to mute or disable the video feature Patient Portal- The client can log on to their patient portal through their Chrome browser (via phone, computer, tablet) and access the televisit similar to the Healow App.

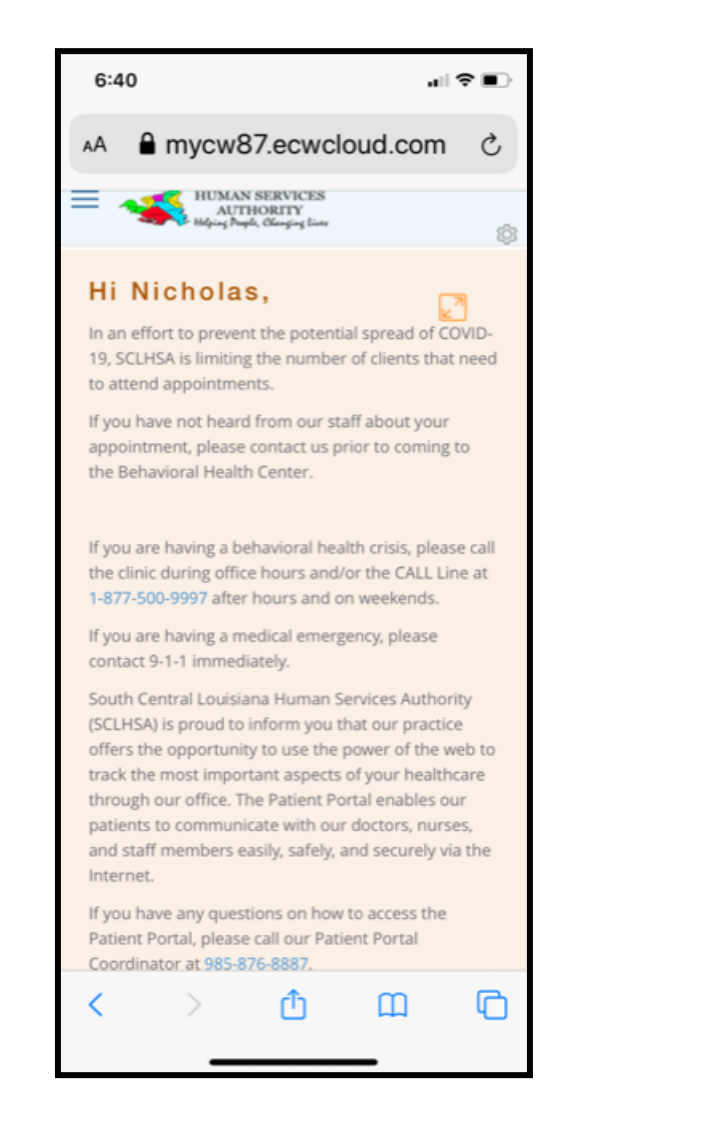

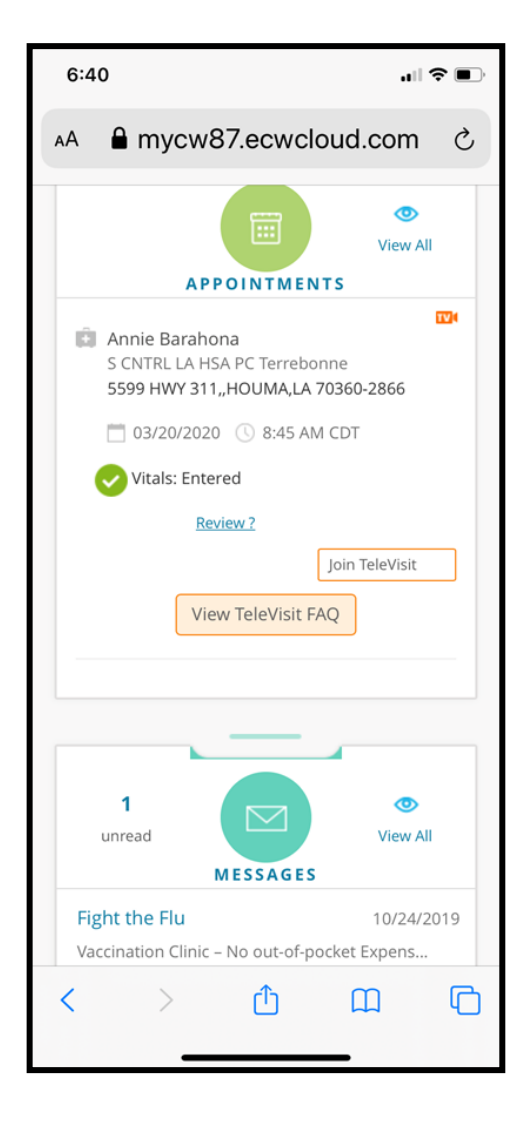